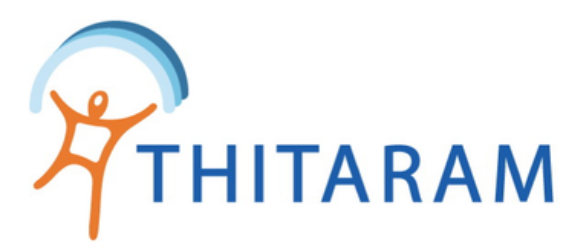

# วิธีประมวลผลงวดข้อมูล

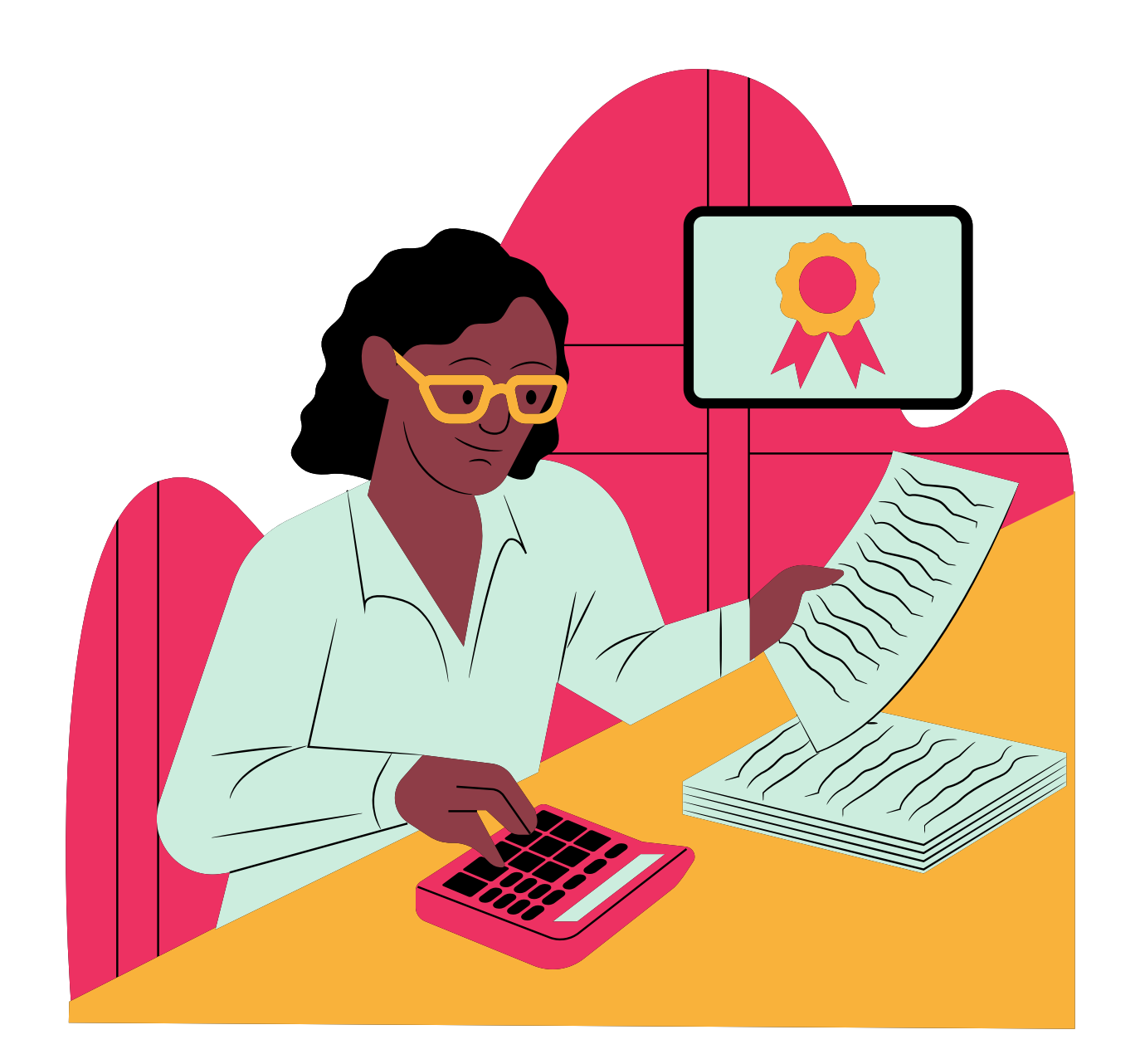

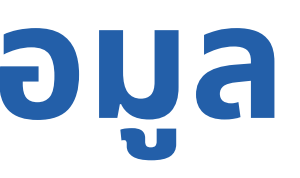

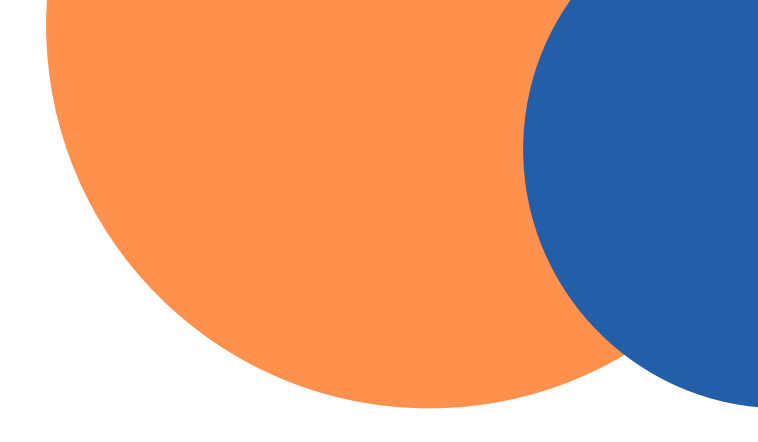

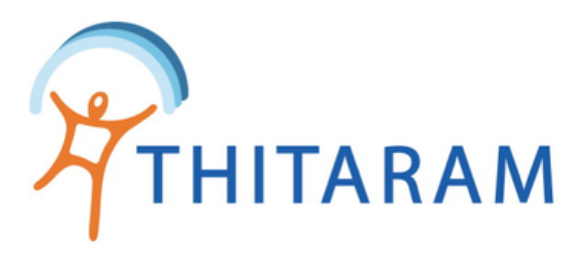

## วิธีประมวลผลงวดข้อมูล

| 989TIME 989TIME                |   |
|--------------------------------|---|
| ② Dashboard                    |   |
| 🚑 ข้อมูลพนักงาน                | > |
| 🕓 ข้อมูลการทำงาน               | > |
| 🙎 ข้อมูลการลางาน               | > |
| ( <sub>1</sub> กำหนดกะการทำงาน | > |
| 🔂 จัดการข้อมูลการจ่าย          | ~ |
| — กำหนดงวดข้อมูล               |   |
| — ประมวลผลงวดข้อมูล            |   |
| — รายงานตัดงวดข้อมูล           |   |
| 🔉 เมนูทำงานพิเศษ               | > |
| 🔹 ค่าเริ่มต้นระบบ              | > |
| 💄 Admin Pages                  | > |

| Attendance                      |     |  |
|---------------------------------|-----|--|
| คำนวณประมวลผล : ประจำงวดการจ่าย |     |  |
| เลือกสาขา                       |     |  |
| - เลือกสาขา -                   | * 2 |  |
| เลือกงวด                        |     |  |
| - เลือกงวด -                    | × 3 |  |
| 4 คันหา ยกเลิก                  |     |  |

เลือกเมนูจัดการข้อมูลการจ่าย ประมวลผลงวดข้อมูล 1 ระบุสาขา 2 ระบุงวด 3 กดปุ่มค้นหา 4

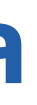

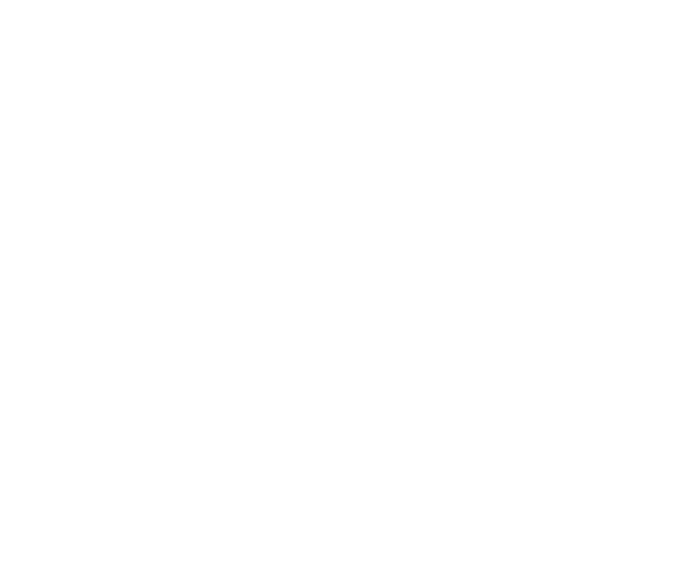

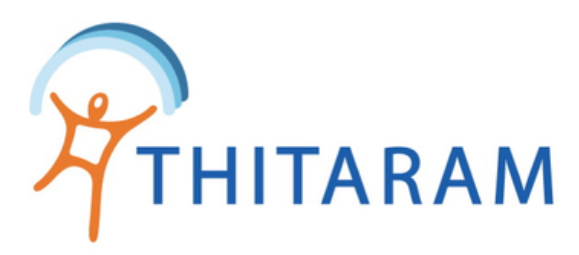

| านวณบระมวลผล : บระจาง                                              | งวดการจาย                                                |                                               | คำนวณวันทำงาน จำนวเ                                            | น : <mark>672</mark> ราย |  |
|--------------------------------------------------------------------|----------------------------------------------------------|-----------------------------------------------|----------------------------------------------------------------|--------------------------|--|
| เลือกสาขา                                                          |                                                          |                                               | 5 สาขา : ไมเนอร์ แดรี่ จำกัด                                   |                          |  |
| <b>ไมเนอร์ แดรี่</b> ( 00001 )                                     |                                                          | ¥                                             | งวดที่ : 1 ประจำเดือน : มกราคม 2566<br>วับหี่ล่าย : 20/01/2566 |                          |  |
| เลือกงวด                                                           |                                                          |                                               | รอบการจ่าย : 01/01/2566 - 15/01/256                            |                          |  |
| 65000 23-01 - 2023-01-20                                           | )                                                        | ¥                                             | รอบการจ่าย OT : 01/01/25                                       | 66 - 15/01/2             |  |
| คับหา                                                              | ยกเลิก                                                   |                                               | คำนวณวันทำง                                                    | าน                       |  |
| คันหา<br>ยการงวดการจ่าย : คำนวย<br>สาขา                            | ยกเลิก<br>ณวันทำงานเรียบร้อยแส<br>รหัสงวด                | งวด -ดือน-ปี                                  | คำนวณวันทำง<br>6                                               | าน                       |  |
| ศับหา<br>ยการงวดการจ่าย : คำนวย<br>สาขา                            | ยกเลิก<br>ณวันทำงานเรียบร้อยแส<br>รหัสงวด                | งัว <b>7</b><br>งวด -ดือน-ปี                  | คำนวณวันทำง<br>6<br>รอบการจ่าย                                 | าน<br>วันที่จ            |  |
| คับหา<br>ยการงวดการจ่าย : คำนวย<br>สาขา<br>ใมเนอร์ แดรี่ ( 00001 ) | ยกเลิก<br>ณวันทำงานเรียบร้อยแส<br>รหัสงวด<br>65000 23-01 | รัว <b>7</b><br>งวด -ดือน-ปี<br>1-มกราคม 2566 | คำนวณวันทำง<br>6<br>รอบการจ่าย<br>01/01/2566 - 15/01/2566      | าบ<br>วันที่จ<br>20/01   |  |

## ตรวจสอบข้อมูลก่อนทำการคำนวณ 5

- กดปุ่ม คำนวณวันทำงาน 6
- 7
- กรณีต้องการข้อมูลดิบให้กดที่ปุ่ม Prc. 8
  - กรณีต้องการ ยก<sup>เ</sup>ลิกงวดที่คำนวณแล้วให้กดปุ่ม cancel

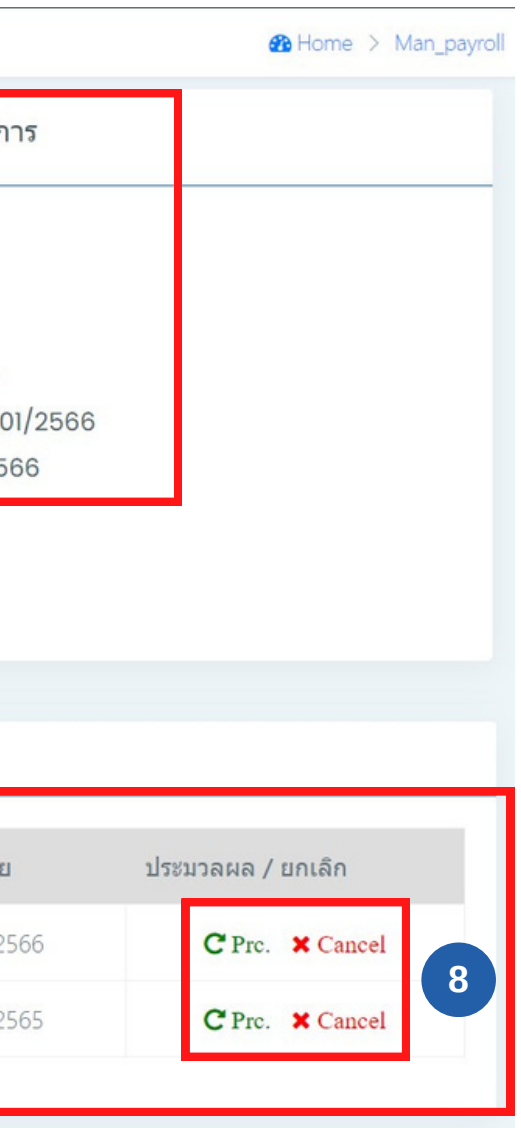

## เมื่อคำนวณวันทำงานแล้ว ข้อมูลจะโชว์ที่ตาราง รายการงวดการจ่าย : คำนวณวันทำงานเรียบร้อยแล้ว